## RACGP Fellowship Support Program (FSP)

Instructions on how to access the Cultural Awareness module

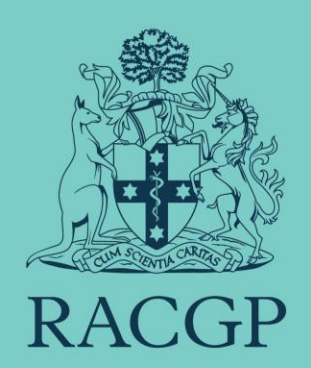

## How to access the Cultural Awareness module

- 1. Log in to your RACGP member account
- 2. Navigate to the **MY ACCOUNT** button in the top right and click **gplearning** from the dropdown list:

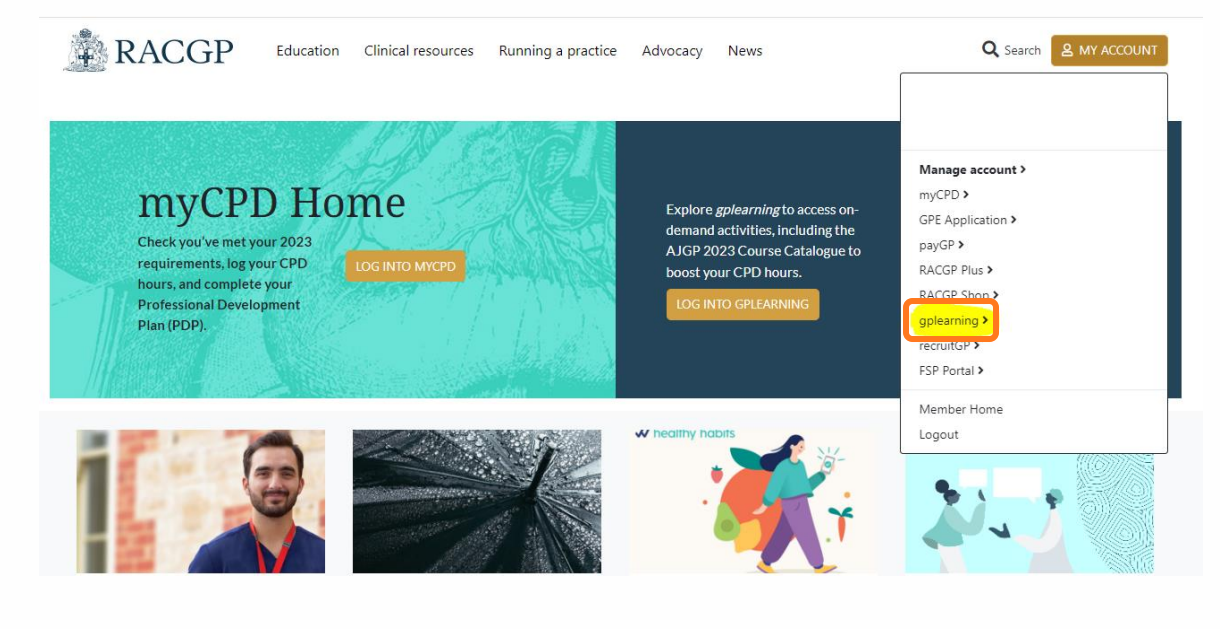

3. Scroll down on the homepage and you should see the course assigned to you in the '*Courses I'm enrolled in'* section:

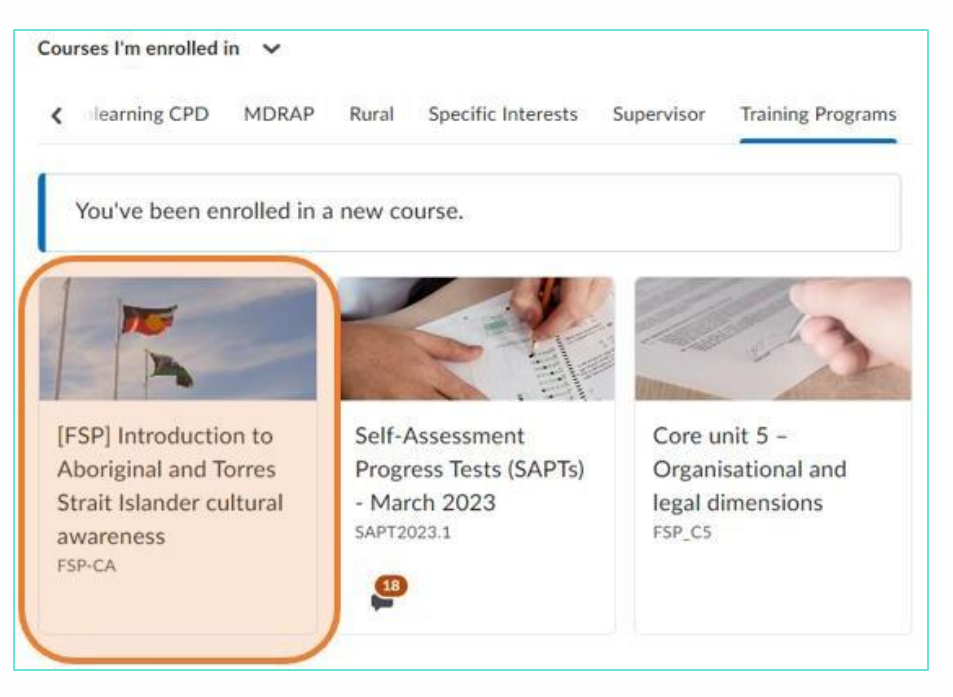

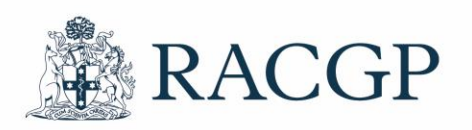

Healthy Profession. Healthy Australia. 4. If you don't see the course listed on your homepage, you can search for it by clicking '**Browse'** in the top left of the homepage:

|                                |                                                       | ₩ \$ \$                       |                     |
|--------------------------------|-------------------------------------------------------|-------------------------------|---------------------|
| LMS Dashboard Browse wards FAQ | Help Member Home                                      |                               |                     |
|                                | Welcome to <i>gplea</i>                               | arning                        |                     |
|                                |                                                       |                               | Click here for help |
| Announcements 🗸                |                                                       |                               |                     |
| Looking for AJGP and che       | ck?                                                   |                               | ×                   |
|                                | ed by selecting 'x' on the top right corner acements. | of this post. Use the 'Show / | All Announcements'  |

5. Perform a search for '**cultural**' in the search bar and you should see the course appear:

| cultural              | ×                                   |
|-----------------------|-------------------------------------|
| Recent Searches DRAP  | Specific Interests Training Program |
| cultural              |                                     |
|                       |                                     |
| [FSP] Introduction to |                                     |
|                       |                                     |

6. Click on the course to start the module

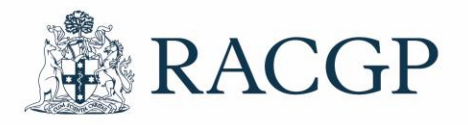